| 产品名称 | SIEMENS厦门西门子一级总代理                  |
|------|------------------------------------|
| 公司名称 | <br>  浔之漫智控技术(上海)有限公司-西门子PLC       |
| 价格   | .00/件                              |
| 规格参数 | 品牌:西门子<br>型号:PLC<br>性质:授权代理商       |
| 公司地址 | 上海市松江区石湖荡镇塔汇路755弄29号1幢一层<br>A区213室 |
| 联系电话 | 18717946324 18717946324            |

## 产品详情

SIEMENS厦门西门子一级总代理

我公司是西门子签约代理商备有大量西门子产品浔之漫智控技术(上海)有限公司:西门子授权代理商

现货库存;大量全新库存,款到48小时发货,无须漫长货期

西门子PLC(\$7-200、\$7-200 \$MART、\$7-300、\$7-400、\$7-1200、\$7-1500、ET200S、ET200M、ET200SP) 、触摸屏、变频器、工控机、电线电缆、仪器仪表等,产品选型、询价、采购,敬请联系,浔之漫智控 技术(上海)有限公司

反转指示灯用来指示变频器是否处于反转状态,连接变量为StsWord1的第14位,反转时显示绿色,非反转时显示白色。其外观动画设置如图22所示。

图22 反转指示及其外观动画设置

故障指示灯用来指示变频器是否处于故障状态,连接变量为StsWord1 的第3位,故障时显示红色,非故障时显示绿色。其外观动画设置如图23所示。

图23 故障指示及其外观动画设置

接着设置4个按钮的功能,此处在按钮的单击事件下添加不同的函数来 实现不同的功能。启动按钮:添加SetValue函数,变量为CtrlWord1,值为1150(16进制047 E)。再添加SetBitInTag函数,变量仍为CtrlWord1,位为0,如图24所示。每次按下启动按 钮,触摸屏将先发送047E,再发送047F给V20变频器,实现启动功能。

图24 启动按钮事件设置

停止按钮:添加ResetBitInTag函数,变量为CtrlWord1,位为0,如图2 5所示。每次按下停止按钮,控制字1的第0位将被复位为0,触摸屏将发送047E给V20变频器,实现OFF1停车功能。

图25停止按钮事件设置

反向按钮:添加InvertBitInTag函数,变量为CtrlWord1,位为11,如图26 所示。每次按下反向按钮,控制字1的第11位将做非运算,触摸屏将相应的正转或反转指 令发送给V20变频器,实现转向反向功能。

图26反向按钮事件设置

故障确认按钮:添加SetBitInTag函数,变量为CtrlWord1,位为7。再添 加ResetBitInTag函数,变量仍为CtrlWord1,位为7,如图27所示。每次按下故障确认按钮 ,触摸屏将先发送1状态的故障确认位,再发送0状态的故障确认位给V20变频器,给故障 确认位一个上升沿,实现故障确认功能。

图27 故障确认按钮事件设置

5. 系统运行效果

完成上述步骤之后,下载组态程序至触摸屏中。实际运行效果证明:SMART LINE触摸屏 与V20变频器通讯正常,触摸屏可以通过四个按钮控制变频器运行、停止、反向以及故障 确认;变频器相关变量和状态可以在触摸屏上正确显示。变频器运行时触摸屏显示画面如 图28所示。

图28 变频器运行时触摸屏显示画面